# Configuração e solução de problemas de SMTP no UCS C-Series

# Contents

Introduction Prerequisites Requirements Componentes Utilizados Configurar Diagrama de Rede Configurar configurações SMTP no CIMC Verificar Troubleshoot

# Introduction

O Cisco IMC suporta notificação por e-mail de falhas de servidor para destinatários sem depender do SNMP. O sistema usa o SMTP (Simple Mail Transfer Protocol) para enviar falhas de servidor como alertas de e-mail para o servidor SMTP configurado.

Podemos configurar as propriedades SMTP e adicionar destinatários de e-mail na guia Email Alerttab para receber notificações de e-mail para falhas do servidor.

# Prerequisites

#### Requirements

A Cisco recomenda que você conheça estes tópicos:

- UCS C Series disponível em todos os servidores, exceto nos servidores C220 M3, C240 M3, C22 M3 e C24 M3.
- Firmware versão 3.0.3a
- Há suporte para um máximo de quatro destinatários.

#### **Componentes Utilizados**

As informações neste documento são baseadas nestes componentes de hardware e software:

- UCS C Series
- Servidor SMTP
- Servidor DNS (se aplicável)
- ferramenta Tcpdump

The information in this document was created from the devices in a specific lab environment. All of

the devices used in this document started with a cleared (default) configuration. Se a sua rede estiver ativa, certifique-se de que você entende o impacto potencial de qualquer alteração ou configuração.

# Configurar

#### Diagrama de Rede

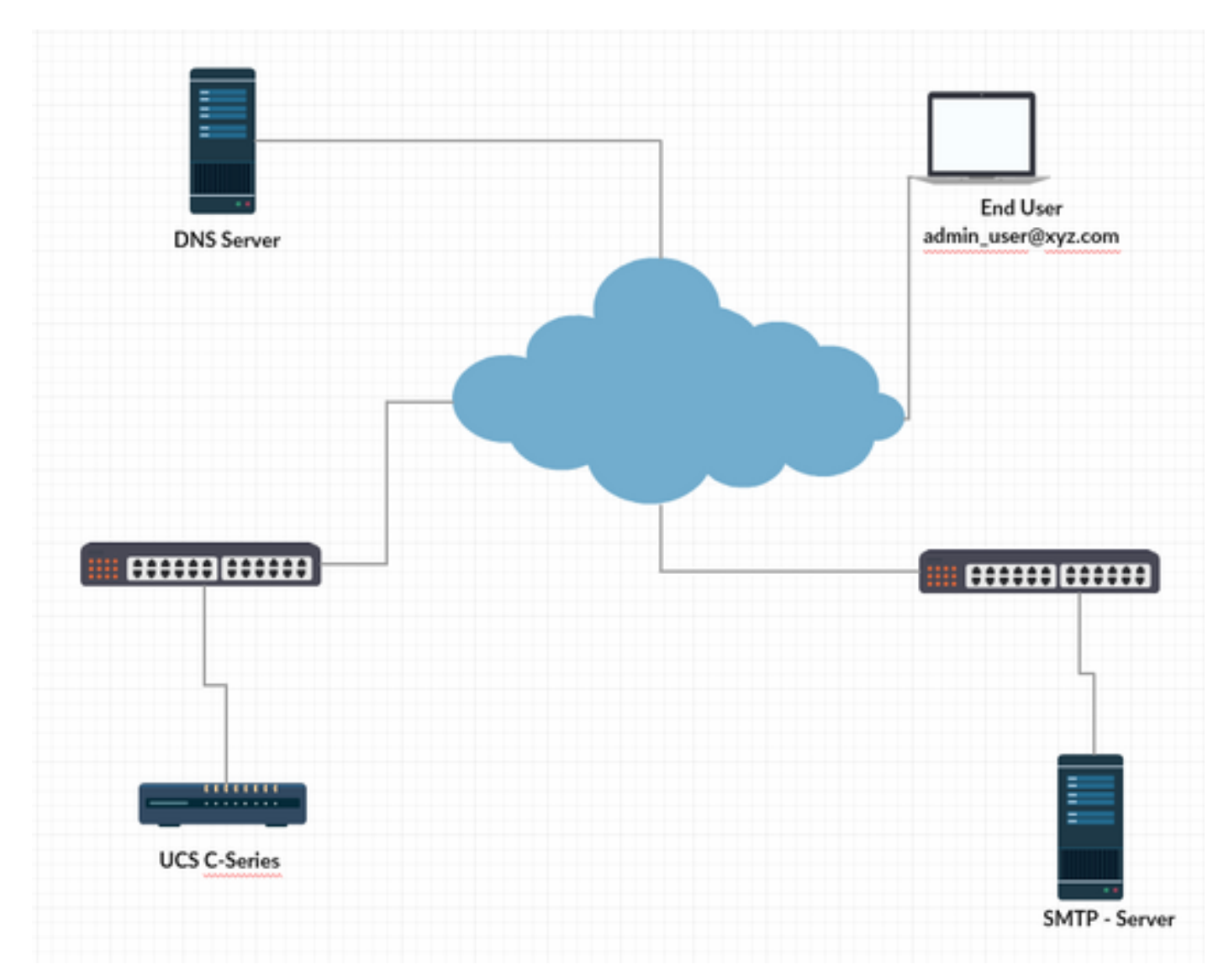

#### Configurar as configurações de DNS no CIMC

- Etapa 1. Faça login no Cisco Integrated Management Controller (CIMC).
- Etapa 2. Navegue até Admin -> Rede --> Rede.
- Etapa 3. Adicione as informações de DNS para resolução de nome (como mostrado na figura 1)

Figure 1

| 😸 📲 😌 Cisco Integrated Management Controller         |                  |                                      |                     |                       |  |  |  |  |  |
|------------------------------------------------------|------------------|--------------------------------------|---------------------|-----------------------|--|--|--|--|--|
| A / / Networking / Network 🚽                         | r                |                                      |                     |                       |  |  |  |  |  |
| Network Network Security NTP                         | Setting          |                                      |                     |                       |  |  |  |  |  |
| NIC Redundancy: None   MAC Address: 0072-88-A3-82-54 |                  | <ul> <li>Auto Negotiation</li> </ul> |                     |                       |  |  |  |  |  |
|                                                      |                  | Auto Negotiation: 🗹                  |                     |                       |  |  |  |  |  |
|                                                      |                  | Admin Mode                           |                     | Operation Mode        |  |  |  |  |  |
|                                                      |                  | Network Port                         | Speed: Auto v Netwo | rk Port Speed: 1 Gbps |  |  |  |  |  |
|                                                      |                  |                                      | Duplex: Auto V      | Duplex: Full          |  |  |  |  |  |
| <ul> <li>Common Properties</li> </ul>                |                  | <ul> <li>VLAN Properties</li> </ul>  |                     |                       |  |  |  |  |  |
| Management Hostname:                                 | C240-FCH2013V0GF | Enable VLAN:                         |                     |                       |  |  |  |  |  |
| Dynamic DNS:                                         |                  | VLAN ID:                             | 1                   |                       |  |  |  |  |  |
| Dynamic DNS Update Domain:                           |                  | Priority:                            |                     |                       |  |  |  |  |  |
| ▼ IPv4 Properties                                    |                  | <ul> <li>IPv6 Properties</li> </ul>  |                     |                       |  |  |  |  |  |
| Enable IPv4:                                         |                  | Enable IPv6:                         |                     |                       |  |  |  |  |  |
| Use DHCP:                                            |                  | Use DHCP:                            |                     |                       |  |  |  |  |  |
| Management IP Address:                               | a.b.c.d 😣        | Management IP Address:               |                     |                       |  |  |  |  |  |
| Subnet Mask:                                         | 255.255.255.0    | Prefix Length:                       |                     |                       |  |  |  |  |  |
| Gateway:                                             | a.b.c.z 🙁        | Gateway:                             |                     |                       |  |  |  |  |  |
| Obtain DNS Server Addresses From DH                  |                  | Obtain DNS Server Addresses From DH  |                     |                       |  |  |  |  |  |
| Preferred DNS Server:                                | e.f.g.h 😮        | Preferred DNS Server:                |                     |                       |  |  |  |  |  |
| Alternate DNS Server:                                | w.x.y.z 😢        | Alternate DNS Server:                |                     |                       |  |  |  |  |  |
|                                                      |                  | Link Local Address:                  | 1                   |                       |  |  |  |  |  |
|                                                      |                  | SLAAC Address:                       |                     |                       |  |  |  |  |  |

#### Configurar configurações SMTP no CIMC

Etapa 4. Em seguida, navegue até Admin -> Communication Services -> Mail Alert (Administração -> Serviços de comunicação -> Alerta por e-mail).

Etapa 5. Adicione as informações para propriedades SMTP.

Etapa 6. Adicione os destinatários SMTP (como mostrado na figura 2)

Figure 2

| 🛥 🖞 Cisco Integrated Management Controller  |  |                      |               |  |  |  |  |  |
|---------------------------------------------|--|----------------------|---------------|--|--|--|--|--|
| ♠ / / Communication Services / Mail Alert ★ |  |                      |               |  |  |  |  |  |
| Communications Services SNMP Mail Alert     |  |                      |               |  |  |  |  |  |
| ▼ SMTP Properties                           |  |                      |               |  |  |  |  |  |
| SMTP Enabled:                               |  |                      |               |  |  |  |  |  |
| SMTP Server Address: mail com               |  |                      |               |  |  |  |  |  |
| SMTP Port: 25                               |  |                      |               |  |  |  |  |  |
| Minimum Severity to Report: Warning         |  | •                    |               |  |  |  |  |  |
|                                             |  |                      |               |  |  |  |  |  |
| SMTP Recipients                             |  | Selected 0 / Total 2 | <b>☆</b> -    |  |  |  |  |  |
| + ×                                         |  |                      |               |  |  |  |  |  |
| Mail Id                                     |  | Send Test Mail       | Reachablility |  |  |  |  |  |
| O mana com                                  |  | Send Test Mail       | yes           |  |  |  |  |  |
| C mainte @ cimecom                          |  | Send Test Mail       | yes           |  |  |  |  |  |
|                                             |  |                      |               |  |  |  |  |  |

# Verificar

Etapa 1. Navegue até Admin -> Communication Services -> Mail Alert (Administração -> Serviços de comunicação -> Alerta por email).

Etapa 2. Clique em Enviar e-mail de teste em Destinatários SMTP (como mostrado na figura 2 acima)

Etapa 3. Você deve observar um e-mail de teste recebido com Platform, CIMC Ver, BIOS Ver (como mostrado na figura 3)

#### Figure 3

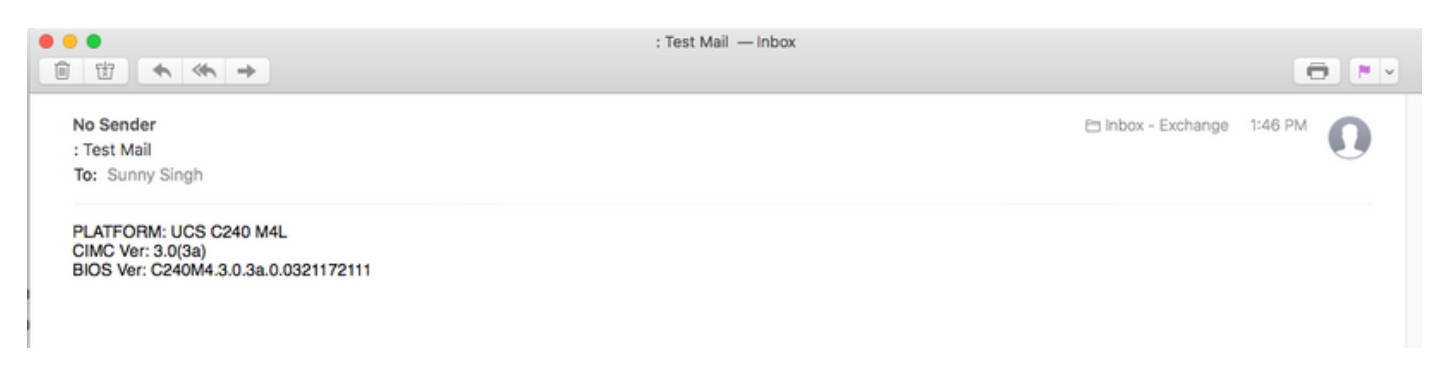

# Troubleshoot

Etapa 1. SSH para o CIMC do servidor UCS.

Etapa 2. Escopo o smtp e mostrar detalhes para verificar e confirmar as informações de configuração.

C240M4 /smtp # show detail Configuração SMTP: Habilitado: sim Número de porta: 25 Endereço do servidor: SMTP@xyz.com Gravidade mínima para relatório: menor Destinatário1: Nome: minion@xyz.com Alcançável: sim Destinatário2: Nome: pokemon@xyz.com Alcançável: sim Destinatário3: Nome: Alcançável: na Destinatário4: Nome: Alcançável: na

Etapa 3. Iniciar o e-mail de teste de envio para destinatários

C240M4 /smtp # send-test-mail recipient1 Email de teste enviado com êxito. C240M4 /smtp # send-test-mail recipient2 Email de teste enviado com êxito.

Etapa 4. Entre em contato com o TAC e faça login no shell de depuração do CIMC.

Etapa 5. Execute tcpdump no CIMC para verificar se a comunicação DNS e SMTP é iniciada/estabelecida. Você verá uma saída semelhante à abaixo,

[Até 18 de janeiro, 13:48:31 root@C240-XXXXXXX:~]\$tcpdump -v

Pacotes de resolução de nome DNS

13:48:43.389913 IP (tos 0xc0, ttl 1, id 34153, offset 0, flags [none], comprimento: 36, comprimento da porta: 4 ( RA ) 1.1.1.1 > todos os sistemas.mcast.net: consulta IGMP v3 [tempo máximo de resposta 10s]

13:48:43.397914 IP (tos 0x0, ttl 64, id 6176, offset 0, flags [DF], comprimento: 71) a.b.c.d.40129 > dns-a.xyz.com.53: Mais de 2105[|domínio]

13:48:43.400914 IP (tos 0x0, ttl 246, id 33332, offset 0, flags [none], comprimento: 131) dnsa.xyz.com.53 > a.b.c.d.40129: 2105 NXDomain\*[|domínio]

13:48:43.402914 IP (tos 0x0, ttl 64, id 6182, offset 0, flags [DF], comprimento: 71) a.b.c.d.59928 > dns-a.xyz.com.53: 59991+[|domínio]

13:48:43.407914 IP (tos 0x0, ttl 246, id 46211, offset 0, flags [none], comprimento: 131) dnsa.xyz.com.53 > a.b.c.d.59928: 59991 NXDomain\*[|domínio] Pacotes de comunicação do servidor de e-mail SMTP (SYN e ACK)

13:48:44.741972 IP (tos 0x0, ttl 64, id 53796, offset 0, flags [DF], comprimento: 60) a.b.c.d.53972 > dns-a.xyz.com.25: S 552849221:552849221(0) win 5840 <mss 1460,sackOK,timestamp 1747918177[[tcp]>

13:48:44.784974 IP (tos 0x0, ttl 116, id 7066, offset 0, flags [DF], comprimento: 60) dnsa.xyz.com.25 > a.b.c.d.53972: S 1757202142:1757202142(0) ack 55284922 win 8192 <mss 1460,nop,wscale 8,sackOK,timestamp[[tcp]>

13:48:44.785974 IP (tos 0x0, ttl 64, id 53797, offset 0, flags [DF], comprimento: 52) a.b.c.d.53972 > dns-a.xyz.com.25: . [tcp sum ok] ack 1 win 1460 <nop,nop,timestamp 1747918221 231930758> 13:48:44.828976 IP (tos 0x0, ttl 116, id 7067, offset 0, flags [DF], comprimento: 149) dns-a.xyz.com.25 > a.b.c.d.53972: P 1:98(97) ack 1 win 514 <nop,nop,timestamp 231930761 1747918221>